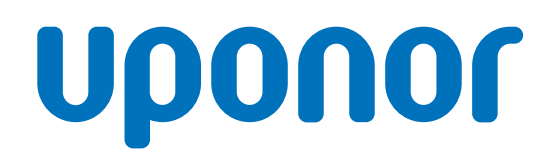

## Uponor Base termostat z wyświetlaczem T-27 230V

PL Instrukcja montażu i obsługi

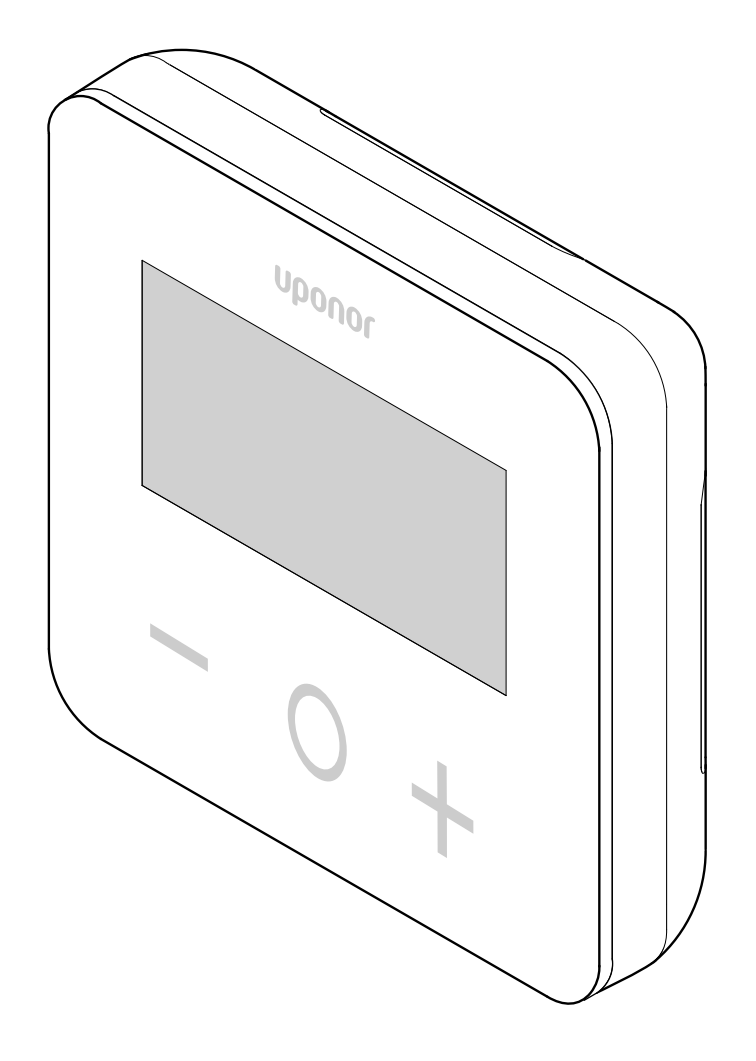

# Spis treści

| 1    | Przepisy dotyczące bezpieczeństwa i wyłączenie odpowiedzialności 3 |  |
|------|--------------------------------------------------------------------|--|
| 11   | Przepisy dotyczące bezpieczeństwa 3                                |  |
| 1.2  | Prawidłowa utylizacja tego produktu (odpady elektryczne            |  |
| 13   | Prawo autorskie i wyłaczenie odpowiedzialności 3                   |  |
|      | ······                                                             |  |
| 2    | Uponor Base termostat z wyświetlaczem T-27 230V –<br>Opis          |  |
| 2.1  | Funkcje termostatu                                                 |  |
| 2.2  | Kompatybilność systemu 5                                           |  |
| 2.3  | Podzespoły termostatu 5                                            |  |
| 3    | Montaż 6                                                           |  |
| 3.1  | Miejsce montażu termostatu                                         |  |
| 3.2  | Procedura montażu                                                  |  |
|      |                                                                    |  |
| 4    | Działanie                                                          |  |
| 4.1  | Aktywacja termostatu9                                              |  |
| 4.2  | Opisy wyświetlacza LCD9                                            |  |
| 4.3  | Wyświetlanie temperatur (Comfort/ECO) 10                           |  |
| 4.4  | Nastawa temperatury (Comfort/ECO) 10                               |  |
| 4.5  | Ustawienia 10                                                      |  |
| 4.6  | Tryby ogrzewania/chłodzenia 11                                     |  |
| 4.7  | Tryby Comfort/ECO 11                                               |  |
| 4.8  | Wartość zmiany temperatury trybu ECO 11                            |  |
| 4.9  | Wybór regulacji 12                                                 |  |
| 4.10 | Gorne ograniczenie temperatury podłogi 12                          |  |
| 4.11 | Dolna wartość graniczna temperatury podłogi 12                     |  |
| 4.12 | Kalibracja wewnętrznego czujnika pomieszczenia 12                  |  |
| 4.13 | Kalibracja zewnętrznego czujnika pomieszczenia 13                  |  |
| 4.14 | Blokada przyciskow i funkcji wyswietlacza 13                       |  |
| 4.15 | Vversja oprogramowania                                             |  |
| 4.10 | Min. wartość zekresu nastaw temperatury                            |  |
| 4.17 | Wartość biotorozy                                                  |  |
| 4.10 | Przwyroconie ustawień febrycznych                                  |  |
| 4.19 | rizywracanie ustawien iabrycznych                                  |  |
| 5    | Wykrywanie i usuwanie usterek 15                                   |  |
| 5.1  | Błędy pomiaru temperatury 15                                       |  |
| 6    | Dane techniczne                                                    |  |
| 6.1  | Specyfikacje techniczne                                            |  |
| 6.2  | Wymiary 16                                                         |  |

| 0.2 | vvymary                          | 10 |
|-----|----------------------------------|----|
| 6.3 | Schemat połączeń elektrycznych 1 | 16 |
| 6.4 | Opis menu1                       | 17 |

## 1 Przepisy dotyczące bezpieczeństwa i wyłączenie odpowiedzialności

1.1 Przepisy dotyczące bezpieczeństwa

# Komunikaty dotyczące bezpieczeństwa użyte w tym dokumencie

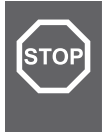

## Ostrzeżenie!

Ryzyko obrażeń ciała i uszkodzeń. Ignorowanie ostrzeżeń może spowodować obrażenia ciała i/lub uszkodzenie produktów i innych dóbr materialnych.

#### Przestroga!

Ryzyko nieprawidłowego działania. Ignorowanie przestróg może spowodować, że produkt nie będzie działał, jak powinien.

#### UWAGA!

Ważne informacje dotyczące danej sekcji instrukcji.

Uponor wykorzystuje w dokumencie wiadomości dotyczące bezpieczeństwa, aby wskazać szczególne środki ostrożności niezbędne podczas montażu i obsługi wszelkich produktów firmy Uponor.

## Środki bezpieczeństwa

#### UWAGA!

W celu bezpiecznego i prawidłowego użytkowania należy przestrzegać instrukcji podanych w niniejszym dokumencie. Zachowaj je do wykorzystania w przyszłości.

Instalator i użytkownik zobowiązują się do przestrzegania poniższych zasad dotyczących produktów Uponor:

- Przeczytaj instrukcje i procesy zawarte w tym dokumencie i przestrzegaj ich.
- Instalacja musi zostać przeprowadzona przez wykwalifikowanego instalatora, zgodnie z lokalnymi przepisami.
- Firma Uponor nie ponosi odpowiedzialności za modyfikacje nie opisane w niniejszym dokumencie.
- Przed rozpoczęciem wszelkich prac związanych z instalacją przewodów elektrycznych konieczne jest odłączenie wszystkich źródeł zasilania.
- Podzespołów firmy Uponor nie wolno poddawać działaniu palnych oparów lub gazów.
- Do czyszczenia elektrycznych produktów/części firmy Uponor nie wolno używać wody.

Firma Uponor nie ponosi odpowiedzialności za szkody spowodowane zignorowaniem instrukcji zawartych w niniejszym dokumencie lub obowiązującego prawa budowlanego.

#### Zasilanie

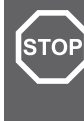

Zasilanie systemu Uponor: 230 V AC, 50 Hz.

W razie zagrożenia należy natychmiast wyłączyć zasilanie.

#### Ograniczenia techniczne

#### Przestroga!

Ostrzeżenie!

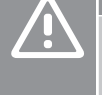

Aby zapobiec zakłóceniom, kable przesyłu danych należy poprowadzić z dala od elementów, w których napięcie przekracza 50 V.

## 1.2 Prawidłowa utylizacja tego produktu (odpady elektryczne i elektroniczne)

#### UWAGA!

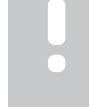

Dotyczy krajów Unii Europejskiej i innych krajów europejskich, w których stosuje się odrębne systemy gromadzenia odpadów.

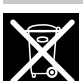

Ta ikona umieszczona na produkcie lub powiązanych z nim dokumentach wskazuje, że produktu nie należy utylizować wraz z odpadami z gospodarstw domowych. Prosimy o odpowiedzialny recykling, aby wspierać zrównoważone wykorzystanie zasobów i zapobiegać ewentualnym szkodom dla zdrowia ludzkiego i/lub środowiska.

W celu uzyskania szczegółowych informacji dotyczących sposobu i miejsca recyklingu niniejszego produktu użytkownicy domowi powinni skontaktować się ze sprzedawcą detalicznym, u którego zakupili produkt, lub z lokalnymi władzami.

Użytkownicy komercyjni powinni skontaktować się z dostawcą oraz sprawdzić warunki opisane w umowie zakupu. Produktu nie należy utylizować z innymi odpadami komercyjnymi.

## 1.3 Prawo autorskie i wyłączenie odpowiedzialności

Jest to ogólna, ogólnoeuropejska wersja dokumentu. Ten dokument može przedstawiać produkty, które nie są dostępne w danej lokalizacji z przyczyn technicznych, prawnych, handlowych lub innych.

W przypadku jakichkolwiek pytań należy odwiedzić lokalną stronę internetową Uponor lub zwrócić się do przedstawiciela firmy Uponor.

"Uponor" jest zastrzeżonym znakiem towarowym należącym do firmy Uponor Corporation.

Firma Uponor opracowała niniejszy dokument wyłącznie do celów informacyjnych. Ilustracje są jedynie wizerunkami produktów. Zawartość niniejszego dokumentu (w tym tekst i zdjęcia) jest chroniona odpowiednimi międzynarodowymi umowami oraz traktatami dotyczącymi praw autorskich. Użytkownik zobowiązuje się do ich przestrzegania podczas korzystania z dokumentu. Modyfikowanie zawartości lub korzystanie z niej do innych celów stanowi naruszenie praw autorskich, znaku handlowego i innych praw własności należących do firmy Uponor.

Niniejsze zastrzeżenie dotyczy między innymi dokładności, rzetelności i poprawności treści niniejszego dokumentu.

Założeniem tego dokumentu jest pełne przestrzeganie instrukcji bezpieczeństwa dotyczących produktu. Poniższe wymagania odnoszą się do produktu Uponor (łącznie z wszelkimi komponentami) objętego dokumentem.

- System (kombinacja produktów) jest wybierany i projektowany przez kompetentnego projektanta. Jest on instalowany i uruchamiany przez licencjonowanego i/lub kompetentnego instalatora zgodnie z instrukcjami dostarczonymi przez firmę Uponor. Przestrzegano obowiązujących lokalnie przepisów budowlanych i hydraulicznych.
- Nie zostały przekroczone wartości graniczne temperatur, ciśnienia i/lub napięcia zgodnie z informacjami o produkcie i projekcie.
- Produkt pozostaje w pierwotnym miejscu instalacji i nie był poddawany naprawie, wymianie lub jakimkolwiek innym modyfikacjom bez wcześniejszego uzyskania zgody na piśmie ze strony firmy Uponor.
- Produkt jest podłączony do instalacji wody pitnej lub kompatybilnej instalacji wodociągowej, grzewczej i/lub chłodzącej zatwierdzonej lub określonej przez firmę Uponor.
- Produkt nie jest stosowany w połączeniu z produktami, częściami ani podzespołami stron trzecich ani do nich podłączony, za wyjątkiem pozycji zatwierdzonych lub określonych przez firmę Uponor.
- Produkt przed instalacją i oddaniem do użytku nie wykazuje śladów modyfikacji, niewłaściwego użytkowania, niewystarczającej konserwacji, nieprawidłowego przechowywania, zaniedbania ani przypadkowych uszkodzeń.

Firma Uponor podjęła wszelkie możliwe kroki w celu zapewnienia rzetelności dokumentu, jednakże nie daje gwarancji całkowitej dokładności zawartych w nim informacji. Zgodnie z polityką ciągłego doskonalenia i rozwoju firma Uponor zastrzega sobie prawo do wprowadzania zmian w portfolio produktów oraz powiązanej dokumentacji bez uprzedzenia.

Zawsze należy upewnić się, że system lub produkt jest zgodny z obowiązującymi lokalnymi normami i przepisami. Firma Uponor nie może zagwarantować pełnej zgodności oferty produktowej i związanej z nią dokumentacji ze wszystkimi lokalnymi przepisami, normami i metodami pracy.

Firma Uponor wyłącza wszelkie gwarancje związane z treścią niniejszego dokumentu, wyrażone lub domniemane, w najszerszym dopuszczalnym zakresie, o ile nie uzgodniono inaczej lub nie wynikają one z przepisów prawa.

Firma Uponor w żadnym wypadku nie ponosi odpowiedzialności za jakiekolwiek pośrednie, specjalne, przypadkowe lub wtórne szkody/straty, które wynikają z wykorzystania lub niemożności wykorzystania oferty produktowej i związanych z nią dokumentów.

Niniejsze zastrzeżenie i wszelkie postanowienia dokumentu nie powodują ograniczenia żadnych uprawnień ustawowych przysługujących konsumentom.

## 2 Uponor Base termostat z wyświetlaczem T-27 230V – Opis

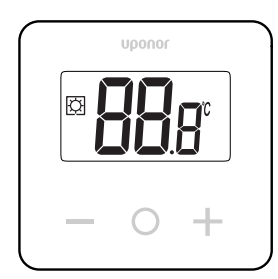

Uponor Base termostat z wyświetlaczem T-27 230V (termostat T-27) jest wyposażony w duży ekran LCD i przyciski pojemnościowe.

Temperatura jest wyświetlana dużymi cyframi w celu ułatwienia odczytywania także z dużej odległości.

Zastosowanie przycisków pojemnościowych i szklanej szyby ułatwia czyszczenie przedniej części termostatu.

Zaawansowana elektronika (triak) gwarantuje całkowicie niesłyszalne działanie i zapewnia najwyższy komfort we wszystkich pomieszczeniach.

## 2.1 Funkcje termostatu

#### Główne cechy termostatu:

- Montaż
  - naścienny
  - na standardowej europejskiej instalacyjnej puszce podtynkowej
- Bezgłośne przełączanie (triak)
- Może zasilać do 5 siłowników
- Opcjonalnie: można podłączyć do termostatu zewnętrzny czujnik temperatury w celu pomiaru temperatury w pomieszczeniu lub na podłodze

## Funkcje oprogramowania

Główne cechy oprogramowania termostatu:

- Ograniczenie temperatury
- Opcjonalne podłączenie czujnika podłogowego
- Przełącznik ogrzewania/chłodzenia
- Tryby regulacji
  - rt: temperatura pomieszczenia
  - rS: temperatura czujnika zewnętrznego
  - rFt: temperatura pomieszczenia z ograniczeniem temperatury podłogi
- Tryby Comfort/ECO
- Wskazanie żądania na wyświetlaczu
- Kalibracja
- Wzbudzenie zaworów powoduje otwarcie zaworu siłownika na 2 minuty, jeśli siłownik był zamknięty przez 3 dni (72 godziny)
- Przywracanie ustawień fabrycznych

## 2.2 Kompatybilność systemu

#### UWAGA!

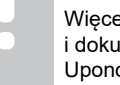

Więcej szczegółowych informacji, asortyment produktów i dokumentację można znaleźć na stronie internetowej Uponor: www.uponor.com/pl-pl.

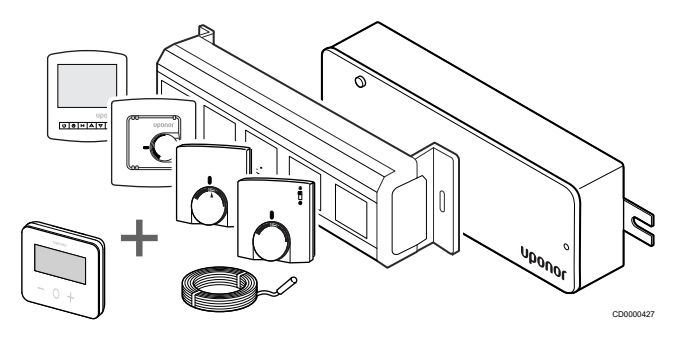

Termostat T-27 jest kompatybilny z obecnym systemem sterowania Uponor Base 230 V, sterownikami Uponor Base flexiboard (X-24/ X-25/X-26/X-27), skrzynką przyłączeniową Uponor Base X-23, a także czujnikiem podłogowym/zdalnym Uponor Smatrix S-1XX.

## 2.3 Podzespoły termostatu

Na poniższej ilustracji przedstawiono termostat oraz jego podzespoły.

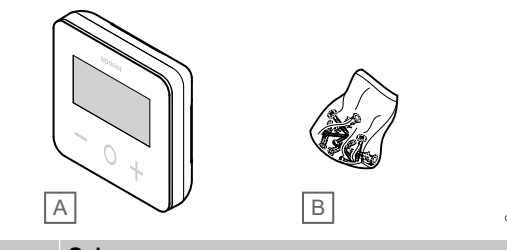

| Pozycja | Opis                                            |
|---------|-------------------------------------------------|
| A       | Uponor Base termostat z wyświetlaczem T-27 230V |
| В       | Elementy montażowe                              |

# 3 Montaż

3.1 Miejsce montażu termostatu

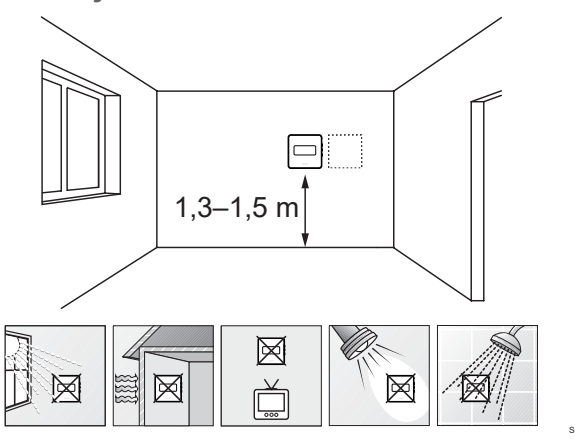

- Wybierz ścianę wewnątrz budynku i miejsce na wysokości 1,3– 1,5 m od podłogi.
- Upewnij się, że termostat nie będzie wystawiony na bezpośrednie działanie światła słonecznego.
- Upewnij się, że termostat nie będzie ogrzewany przez bezpośrednie światło słoneczne z drugiej strony ściany.
- Upewnij się, że termostat nie znajduje się w pobliżu źródeł ciepła takich jak telewizor, sprzęt elektroniczny, kominek i reflektory. Bliskość kuchenki elektrycznej i ściany lub lamp stołowych także może uniemożliwiać poprawne działanie termostatu.
- Upewnij się, że termostat nie znajduje się w pobliżu źródeł wilgoci lub rozbryzgów wody (IP30).

## 3.2 Procedura montażu

#### Ostrzeżenie!

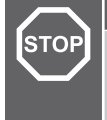

Termostat jest zasilany prądem zmiennym pod napięciem 230 V. Nigdy nie należy otwierać ani oddzielać przedniej pokrywy od tylnej ściany termostatu!

#### Przestroga!

Nie wolno naciskać mocno ekranu LCD, ponieważ może to spowodować trwałe uszkodzenie.

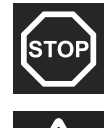

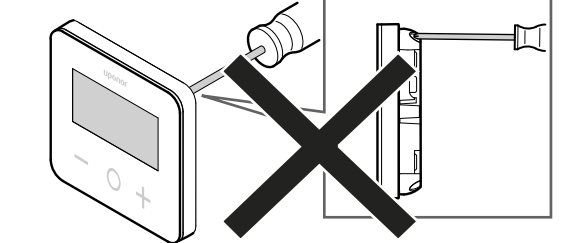

Aby zainstalować termostat, należy wykonać następujące czynności:

## Zdjąć tylną plastikową osłonę

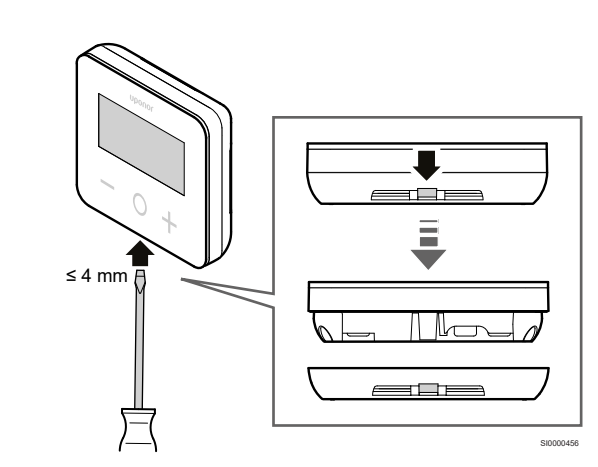

Użyć płaskiego śrubokręta/narzędzia (szerokość maks. 4 mm) w celu zdjęcia tylnej plastikowej osłony.

# W razie potrzeby: odciąć tylną część z plastiku

2

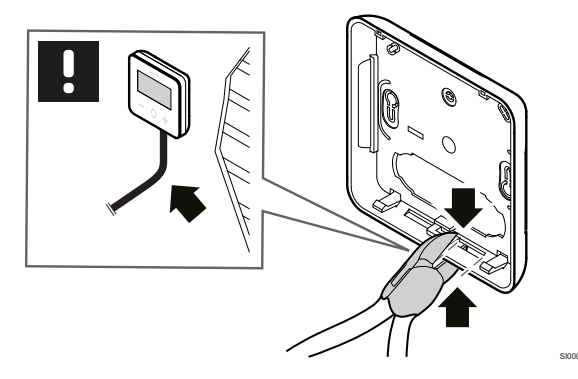

Jeśli termostat jest zamontowany na ścianie, a przewody (lub niektóre z nich) są umieszczone na ścianie, należy odciąć tylną plastikową część.

## Usunąć części wyłamywalne

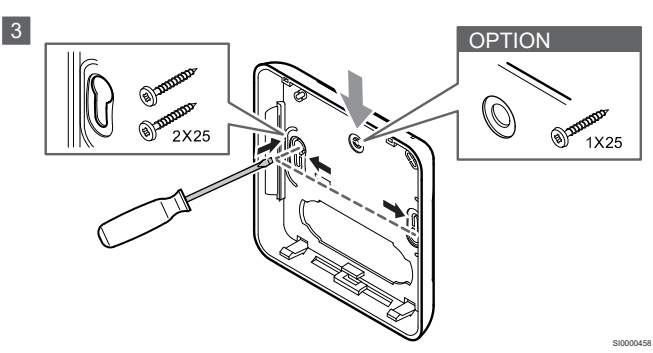

Montaż naścienny przy użyciu 2 śrub: usunąć 2 wyłamywalne części, aby zrobić miejsce na śruby w tylnej pokrywie.

**Opcja — montaż naścienny za pomocą 1 śruby**: Usunąć wyłamywalną część ze środkowego otworu w tylnej pokrywie.

# Przymocować tylną plastikową osłonę do ściany

#### Montaż w puszce ściennej

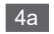

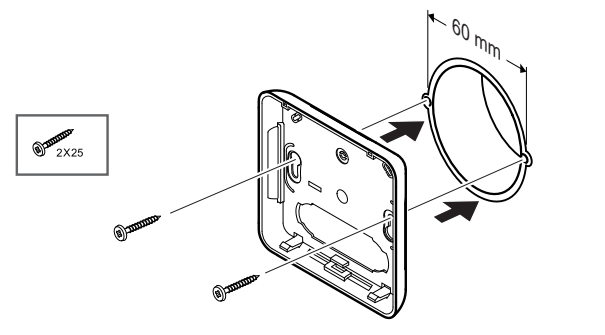

Przymocować tylną osłonę do puszki ściennej.

#### Montaż naścienny

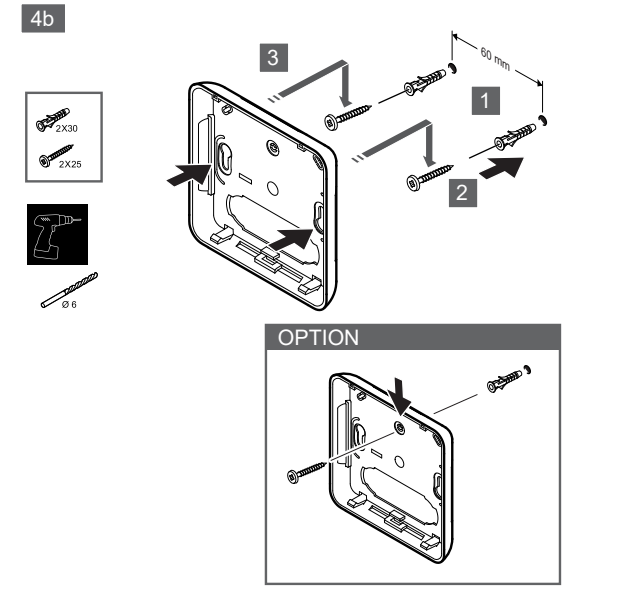

Przymocować tylną obudowę do ściany 1 lub 2 śrubami.

#### Podłączyć termostat

#### UWAGA!

- Przed wykonaniem instalacji elektrycznej należy
- zapoznać się ze schematem połączeń w rozdziale Dane techniczne!

5

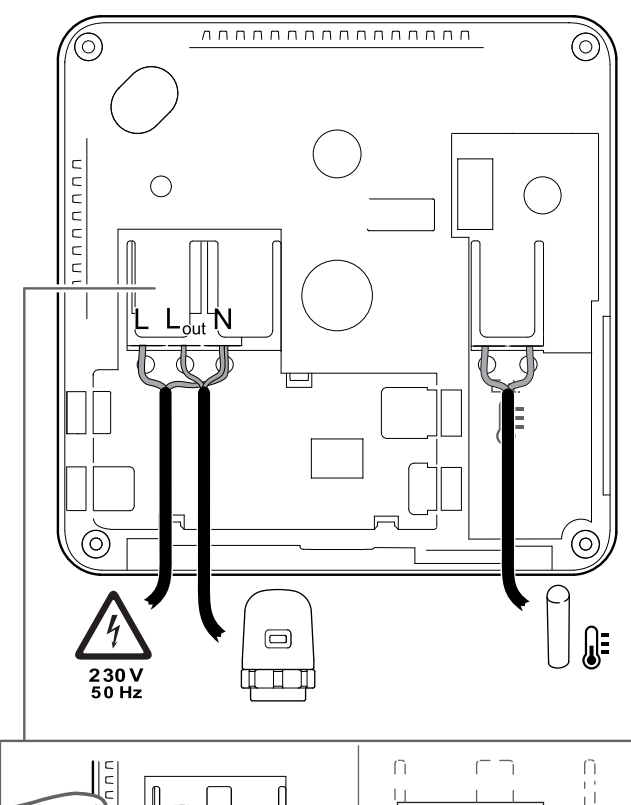

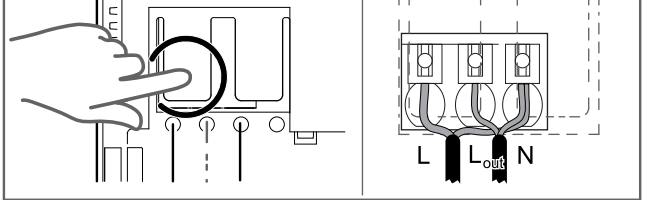

Podłączyć kable zasilające do tylnej części termostatu. Czujnik zewnętrzny jest opcjonalny.

Kable od siłowników można podłączyć bezpośrednio do termostatu lub do oddzielnej skrzynki przyłączeniowej.

Aby ułatwić podłączanie kabli, sterownik Uponor Base flexiboard X-24/X-25/X-26/X-27 umożliwia elastyczne przypisanie co najmniej jednego siłownika do termostatów pokojowych za pośrednictwem przełącznika wyboru podczas lub po instalacji.

# Przymocować termostat do tylnej pokrywy

6

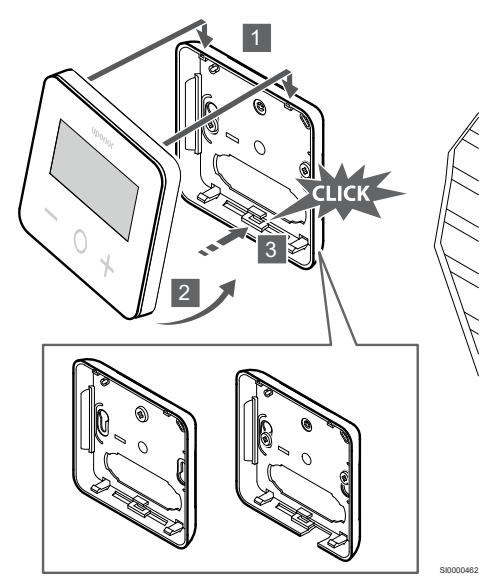

Przymocować termostat do tylnej pokrywy.

- 1. Przymocować korpus termostatu do tylnej pokrywy, używając 2 haczyków w górnej części jako zawiasów.
- 2. Delikatnie docisnąć termostat w kierunku zacisków u dołu tylnej pokrywy aż do usłyszenia kliknięcia.
- 3. Termostat jest przymocowany do tylnej pokrywy.

## Demontowanie termostatu ze ściany

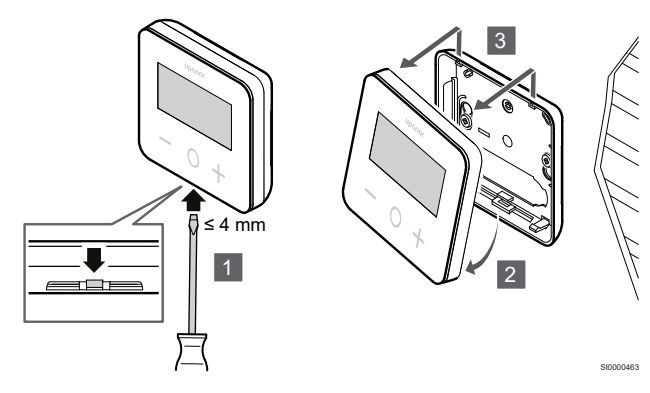

Nacisnąć zatrzaski na dole tylnej pokrywy płaskim śrubokrętem (szerokość maks. 4,0 mm), aby odblokować i wyjąć termostat.

## 4 Działanie

## 4.1 Aktywacja termostatu

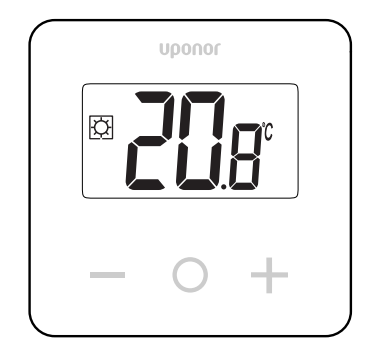

#### Włączanie/resetowanie wyświetlacza

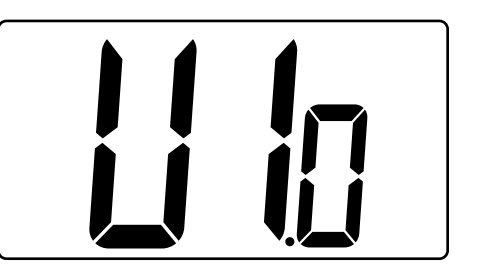

Wersja oprogramowania jest wyświetlana po włączeniu zasilania lub po zresetowaniu produktu.

## Aktualny tryb

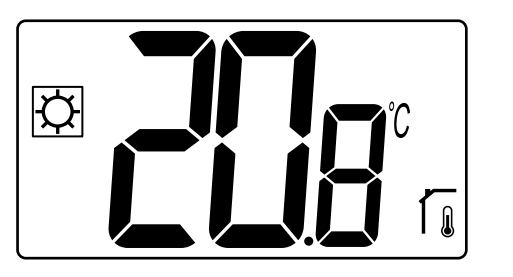

Po włączeniu zasilania lub zresetowaniu termostat działa w bieżącym trybie (Comfort lub ECO).

#### Opisy przycisków termostatu

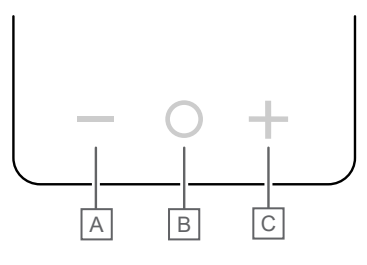

| Przycisk/ikona | Opis               |
|----------------|--------------------|
| -              | Minus/zmniejszanie |
| 0              | ОК                 |
| +              | Plus/zwiększanie   |

Nacisnąć przycisk na termostacie T-27, aby zainicjować działanie związane z tym przyciskiem.

#### Przyciski — i +

Przyciski - i + służą do

- ustawienie temperatury nastawy
- przechodzenia w menu ustawień do następnego/poprzedniego parametru

#### Przycisk O (OK)

Przycisk O (OK) służy do

- wyświetlania pomiaru temperatury
- przełączanie między bieżącymi danymi stanów a wartościami z dostępnych czujników podłączonych do termostatu
- wejścia do / wyjścia z menu ustawień (przytrzymanie przycisku przez około 3 sekundy)
- potwierdzanie ustawień

## 4.2 Opisy wyświetlacza LCD

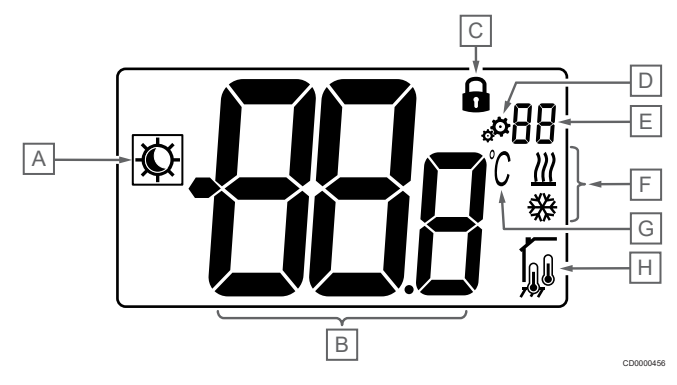

## Symbole/ikony

Na rysunku przedstawiono wszystkie symbole i znaki, jakie mogą się pojawiać na wyświetlaczu:

| Pozycja | lkona       | Opis                                                               |
|---------|-------------|--------------------------------------------------------------------|
| A       | ¢/(         | Tryby Comfort/ECO                                                  |
|         |             | Widoczność zależy od wybranego<br>trybu                            |
| В       | 989         | Temperatura                                                        |
|         | 000         | Wartość z wewnętrznego lub<br>zewnętrznego czujnika<br>temperatury |
| С       |             | Zablokowany wyświetlacz i<br>przyciski                             |
| D       | ф.          | Ustawienia                                                         |
| E       | 88          | Numer menu ustawień                                                |
| F       | <u>∭</u> /∰ | Zlecenie ogrzewania/chłodzenia na<br>wyświetlaczu                  |

| Pozycja | Ikona                                                             | Opis                            |  |
|---------|-------------------------------------------------------------------|---------------------------------|--|
| G       | $\Im$                                                             | Jedn. temp.                     |  |
| Н       | Rodzaj mierzonych danych i czujnik użyty do regulacji<br>systemu: |                                 |  |
|         |                                                                   | Czujnik temperatury             |  |
|         |                                                                   | pomieszczenia (rt)              |  |
|         |                                                                   | Temperatura pomieszczenia       |  |
|         | ПШ                                                                | z zewnętrznym czujnikiem        |  |
|         | <u>к</u>                                                          | podłogowym (rFt)                |  |
|         |                                                                   | Zdalny czujnik temperatury (rS) |  |

#### Wyświetlany tekst

Poniższa tabela zawiera omówienie wszystkich wyświetlanych tekstów z odniesieniem do odpowiednich sekcji, w których są one opisane.

| Wyświetlany tekst |              | Opis                                                                | Numer<br>menu<br>ustawień |
|-------------------|--------------|---------------------------------------------------------------------|---------------------------|
| 00.5              | <b>00</b> 5  | Wartość zmiany temperatury trybu<br>ECO                             | 03                        |
| CLd               | ELd          | Tryb chłodzenia                                                     | 01                        |
| Cmf               | Enf          | Tryb Komfort                                                        | 02                        |
| dls               | d Is         | Blokada przycisków i funkcji<br>wyświetlacza                        | 09                        |
| Eco               | Eco          | Tryb ECO                                                            | 02                        |
| Err               | Err          | Błąd                                                                | _                         |
| FL.H              | FLн          | Górna wartość graniczna<br>temperatury podłogi                      | 05                        |
| FL.L              | FLL          | Dolna wartość graniczna<br>temperatury podłogi                      | 06                        |
| Hot               | Hot          | Tryb grzania                                                        | 01                        |
| HYS               | HYS          | Wartość histerezy magnetycznej                                      | 13                        |
| MAH               | <b>18</b> 8  | Maksymalne ciepło                                                   | 12                        |
|                   |              | Maksymalna wartość zakresu<br>nastaw temperatury                    |                           |
| Min               | 0.6          | Minimum                                                             | 11                        |
|                   |              | Minimalna wartość zakresu nastaw temperatury                        |                           |
| Mod               | flod         | Tryb                                                                | 01                        |
|                   |              | Tryby ogrzewania/chłodzenia                                         |                           |
| no<br>Г           | <b>ЛО</b> (1 | Kalibracja wewnętrznego czujnika<br>pomieszczenia                   | 07                        |
| no                | 00 -         | Kalibracja zewnętrznego czujnika                                    | 08                        |
| í,                | ιο (         | pomieszczenia                                                       |                           |
| rEG               | rEc          | Wybór regulacji                                                     | 04                        |
| rES               | rEs          | Przywracanie ustawień<br>fabrycznych                                | _                         |
| rFt               | rFt          | Temperatura pomieszczenia z<br>zewnętrznym czujnikiem<br>podłogowym | 04                        |
| rS                | ۳S           | Czujnik zdalny                                                      | 04                        |

| Wyświetl | any tekst   | Opis                        | Numer<br>menu<br>ustawień |
|----------|-------------|-----------------------------|---------------------------|
| rt       | ۲Ŀ          | Temperatura w pomieszczeniu | 04                        |
| U1.0     | ۲p          | Wersja oprogramowania       | 10                        |
| YES      | <b>56</b> 5 | Tak                         | 07/08                     |

## 4.3 Wyświetlanie temperatur (Comfort/ECO)

Aby **wyświetlać temperatury**, należy postępować zgodnie z poniższymi instrukcjami:

- 1. Nacisnąć przycisk lub + aby wyświetlić nastawę
- Nacisnąć przycisk O (OK), aby wyświetlić temperaturę pomieszczenia i temperaturę podłogi (czujnik zewnętrzny musi być podłączony, a regulacja ustawiona na rFt)

## 4.4 Nastawa temperatury (Comfort/ECO)

Nastawa temperatury Comfort/ECO jest stale monitorowana.

Aby **zmodyfikować nastawy temperatury**, należy postępować zgodnie z poniższymi instrukcjami:

- Nacisnąć przycisk lub +, aby wyświetlić aktualną nastawę temperatury
- Nacisnąć przycisk lub + ponownie, aby zmienić ustawioną temperaturę
- 3. Nacisnąć przycisk **O** (OK), aby potwierdzić wartość nastawy temperatury

## 4.5 Ustawienia

#### UWAGA!

Po 1 minucie braku aktywności użytkownika w menu ustawień termostat automatycznie powraca do aktualnego trybu.

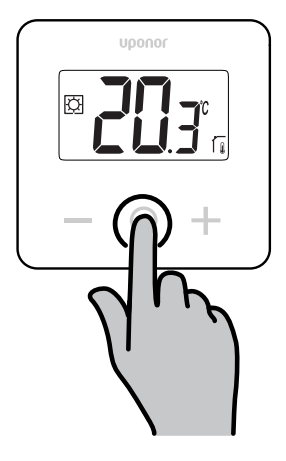

#### Przegląd menu ustawień

Poniższa tabela zawiera przegląd wszystkich ustawień z odniesieniem do odpowiednich sekcji, w których są one opisane.

| Numer<br>menu<br>ustawień | Nazwa   | Opis                                                         |
|---------------------------|---------|--------------------------------------------------------------|
| 01                        | Mod     | Tryby ogrzewania/chłodzenia, Strona 11                       |
| 02                        | Eco     | Tryby Comfort/ECO, Strona 11                                 |
| 03                        | Setback | Wartość zmiany temperatury trybu<br>ECO, Strona 11           |
| 04                        | rEG     | Wybór regulacji, Strona 12                                   |
| 05                        | FL.H    | Górne ograniczenie temperatury<br>podłogi, Strona 12         |
| 06                        | FL.L    | Dolna wartość graniczna temperatury<br>podłogi, Strona 12    |
| 07                        | no      | Kalibracja wewnętrznego czujnika<br>pomieszczenia, Strona 12 |
| 08                        | no      | Kalibracja zewnętrznego czujnika<br>pomieszczenia, Strona 13 |
| 09                        | dls     | Blokada przycisków i funkcji<br>wyświetlacza, Strona 13      |
| 10                        | U1.0    | Wersja oprogramowania, Strona 14                             |
| 11                        | Min     | Min. wartość zakresu nastaw<br>temperatury, Strona 14        |
| 12                        | MAH     | Maks. wartość zakresu nastaw<br>temperatury, Strona 14       |
| 13                        | HYS     | Wartość histerezy, Strona 14                                 |
| _                         | rES     | Przywracanie ustawień<br>fabrycznych, Strona 14              |

#### Otwieranie menu ustawień

Menu ustawień jest dostępne zarówno w trybie Comfort, jak i ECO.

Aby otworzyć menu ustawień, należy postępować zgodnie z poniższymi instrukcjami:

- 1. Nacisnąć przycisk O (OK) przez 3 sekundy
- 2. Przewijać w górę i w dół menu przyciskami i +
- 3. Wybrać żądane menu, naciskając przycisk **O** (OK)
- 4. Zmienić wartość przyciskami i +
- 5. Nacisnąć przycisk O (OK), aby potwierdzić ustawienia
- Nacisnąć przycisk O (OK) przez 3 sekundy, aby powrócić do aktualnego trybu

## 4.6 Tryby ogrzewania/chłodzenia

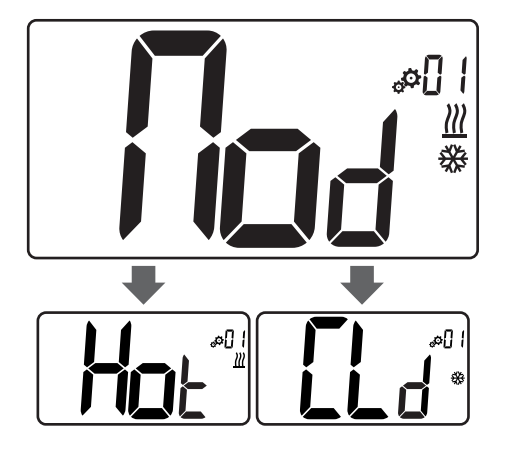

#### Wartości: Hot/CLd

| Wartość | Opis                    |
|---------|-------------------------|
| Hot     | Tryb grzania (domyślne) |
| CLd     | Tryb chłodzenia         |
|         |                         |

## 4.7 Tryby Comfort/ECO

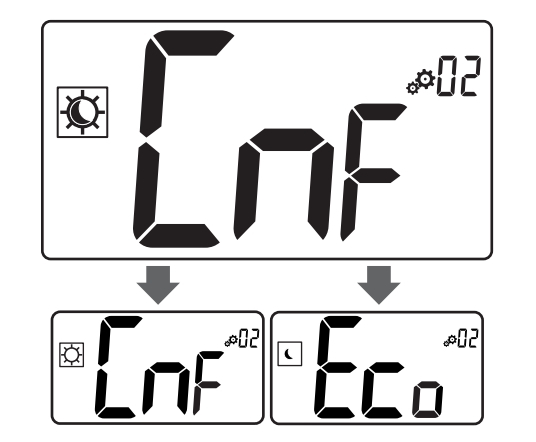

#### Wartości: Tryby Comfort/ECO

| Wartość | Opis                    |
|---------|-------------------------|
| CmF     | Tryb Komfort (domyślne) |
| Eco     | Tryb ECO                |

## **Tryb Komfort**

| Konfiguracja<br>ustawienia | Krok  | Zakres temperatury |
|----------------------------|-------|--------------------|
| 21°C                       | 0,5°C | Od 5,0°C do +35°C  |

Jeśli nie zdefiniowano żadnego ograniczenia, należy zapoznać się z menu ustawień

## Tryb ECO

| Konfiguracja<br>ustawienia | Krok  | Zakres temperatury |
|----------------------------|-------|--------------------|
| 17°C                       | 0,5°C | Od 5,0°C do +31°C  |

Jeśli nie zdefiniowano żadnego ograniczenia, należy zapoznać się z menu ustawień

# 4.8 Wartość zmiany temperatury trybu ECO

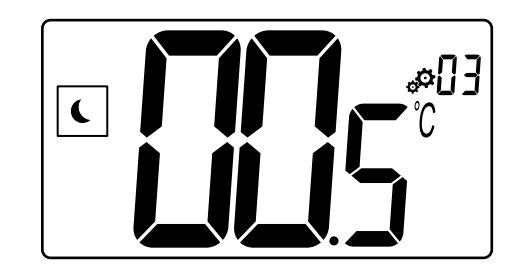

| Opis             | Wartość         |
|------------------|-----------------|
| Wartość domyślna | 4°C             |
| Krok             | 0,5°C           |
| Wartości         | Od 0°C do +11°C |

## Obliczanie zadanej temperatury ECO

Po zmianie trybu z Comfort na ECO wartość wyświetlana jako temperatura zadana to:

- Wartość zadana Comfort ECO setback (w trybie ogrzewania)
  lub
- Wartość zadana Comfort + ECO setback (w trybie chłodzenia)

Po zmianie trybu z ECO na Comfort wartość pokazana jako temperatura zadana jest jedyną wartością zadaną.

## 4.9 Wybór regulacji

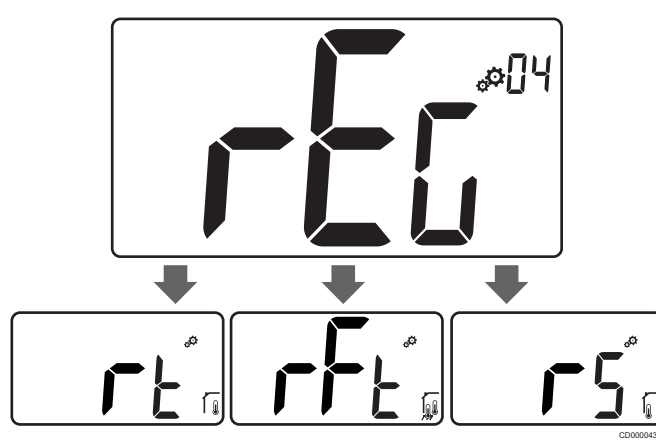

| Opis                |       |                                                                                                    | Wartość                                                                                                    |
|---------------------|-------|----------------------------------------------------------------------------------------------------|----------------------------------------------------------------------------------------------------|
| Wartość domyślna rt |       | rt                                                                                                    |                                                                                                    |
| Wartości            |       |                                                                                                    | rt/rFt/rS                                                                                                    |
| Tryb                | Ikona | Czujnik                                                                                               | Opis                                                                                                    |
| rt                  |       | Wewnętrzny                                                                                            | Temperatura pomieszczenia                                                                                                    |
|                     |       | Temperatura pomieszczenia<br>mierzona jest za pośrednictwem<br>czujnika wewnętrznego w<br>termostacie |                                                                                                    |
| rFt                 |       | Wewnętrzny i<br>zewnętrzny                                                                            | Temperatura wewnętrzna z<br>ograniczeniem temperatury<br>podłogi                                                                                                    |
|                     | 141   |                                                                                                    | Temperatura pomieszczenia<br>mierzona jest za pośrednictwem<br>czujnika wewnętrznego w<br>termostacie, a temperatura<br>podłogi za pośrednictwem<br>czujnika zewnętrznego |
|                     |       |                                                                                                    | Nacisnąć przycisk O (OK), aby<br>przełączać między temperaturą<br>pomieszczenia a temperaturą<br>podłogi                                                                  |
| rS                  | 7     | Zewnętrzny                                                                                            | Temperatura z czujnika zdalnego                                                                                                    |
|                     | I.    |                                                                                                    | Temperatura pomieszczenia lub<br>podłogi mierzona jest za<br>pośrednictwem czujnika<br>zewnętrznego                                                                       |

## 4.10 Górne ograniczenie temperatury podłogi

#### UWAGA!

Ta wartość jest wyświetlana tylko wtedy, gdy ustawienie "rEG" to "rFt".

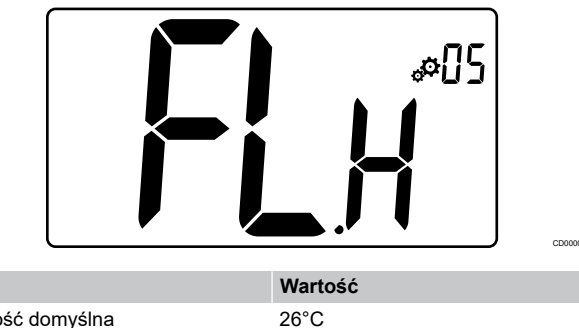

| Opis             | Wartość                      |
|------------------|------------------------------|
| Wartość domyślna | 26°C                         |
| Krok             | 0,5°C                        |
| Wartości         | Od 20°C (lub "FL.L") do 35°C |

## 4.11 Dolna wartość graniczna temperatury podłogi

#### UWAGA!

Ta wartość jest wyświetlana i ustawiana tylko wtedy, gdy parametr "**rEG**" jest ustawiony jako "**rFt**".

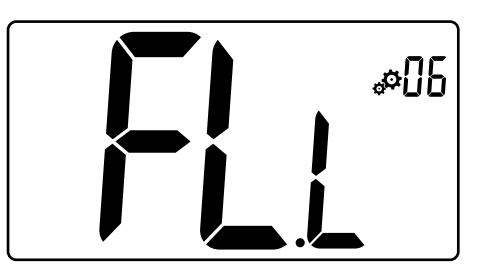

| Opis             | Wartość                      |
|------------------|------------------------------|
| Wartość domyślna | 20°C                         |
| Krok             | 0,5°C                        |
| Wartości         | Od 10°C do 30°C (lub "FL.H") |
|                  |                              |

# 4.12 Kalibracja wewnętrznego czujnika pomieszczenia

| UWAGA!                                                                                                    |  |
|----------------------------------------------------------------------------------------------------|--|
| To menu jest wyświetlane tylko wtedy, gdy parametr<br>" <b>rEG</b> " jest ustawiony na " <b>rt</b> " lub " <b>rFt</b> ". |  |
| UWAGA!                                                                                                    |  |
| Jednoczesne naciśnięcie przycisków — i + powoduje zresetowanie czujnika kalibracji.                                      |  |
| Wyświetlany jest napis " <b>no</b> "                                                                                     |  |

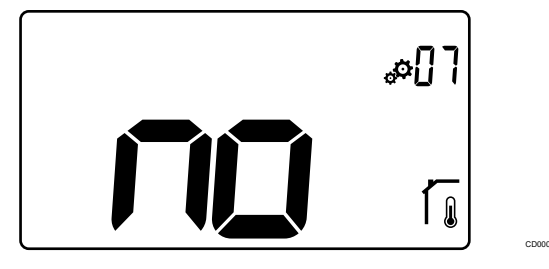

| Opis             | Wartość            |
|------------------|--------------------|
| Wartość domyślna | No (0,0°C)         |
| Krok             | 0,1°C              |
| Wartości         | Od 3,0°C do +3,0°C |

Wskaźnik sygnalizuje "no" (wartość korekty wynosi zero), gdy tryb kalibracji jest uruchamiany po raz pierwszy. Oznacza to, że nie przeprowadzono jeszcze żadnej kalibracji.

Wprowadzić odczyt na termometrze za pomocą przycisków - i + (co 0,1°C).

Ustawienie jest potwierdzane przyciskiem O (OK).

## 4.13 Kalibracja zewnętrznego czujnika pomieszczenia

| UWAGA!                                                                                                    |
|----------------------------------------------------------------------------------------------------|
| To menu jest wyświetlane tylko wtedy, gdy parametr<br>" <b>rEG</b> " jest ustawiony na " <b>rS</b> " lub " <b>rFt</b> ". |
| UWAGA!                                                                                                    |
| Jednoczesne naciśnięcie przycisków — i + powoduje zresetowanie czujnika kalibracji.                                      |
| Wyświetlany jest napis " <b>no</b> "                                                                                     |
|                                                                                                    |
| 80a                                                                                                    |

|            |        |            | Í, | CD0000 |
|------------|--------|------------|----|--------|
| Opis       |        | Wartość    |    |        |
| Wartość do | myślna | No (0,0°C) |    |        |

| Krok     | 0,1°C              |
|----------|--------------------|
| Wartości | Od 3,0°C do +3,0°C |
|          |                    |

Wskaźnik sygnalizuje "no" (wartość korekty wynosi zero), gdy tryb kalibracji jest uruchamiany po raz pierwszy. Oznacza to, że nie przeprowadzono jeszcze żadnej kalibracji.

Wprowadzić odczyt na termometrze za pomocą przycisków - i + (co 0,1°C).

Ustawienie jest potwierdzane przyciskiem O (OK).

(

## 4.14 Blokada przycisków i funkcji wyświetlacza

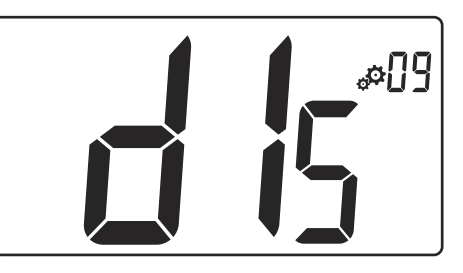

| Wartość | Opis                                         |
|---------|----------------------------------------------|
| Tak     | Aktywacja blokady wyświetlacza i klawiszy    |
| Nr      | Dezaktywacja blokady wyświetlacza i klawiszy |

"Funkcja blokady przycisków i wyświetlacza" służy do zablokowania przycisków i wyświetlacza LCD.

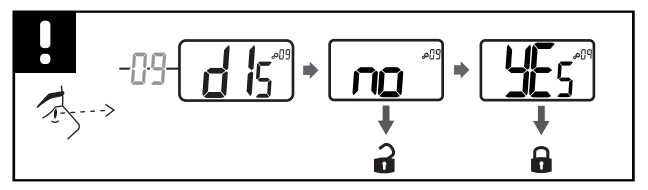

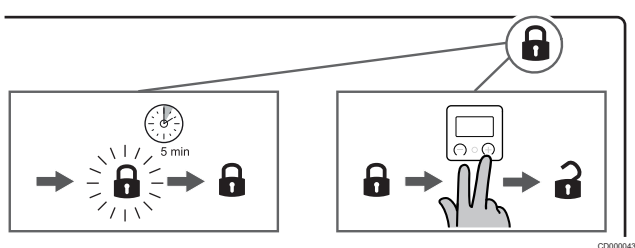

#### Blokada przycisków i wyświetlacza

Aby aktywować funkcję blokady wyświetlacza termostatu i przycisków, należy postępować zgodnie z poniższymi instrukcjami:

- 1. Nacisnąć przycisk O (OK) przez 3 sekundy
- 2. Przewinąć menu w górę przyciskiem + do pozycji 09 dls
- 3. Wybrać żądane menu, naciskając przycisk O (OK)
- Zmienić wyświetlaną wartość "no" na "Yes" przyciskiem + 4
- Nacisnąć przycisk O (OK), aby potwierdzić ustawienia 5.
- 6. Nacisnąć przycisk O (OK) przez 3 sekundy, aby powrócić do aktualnego trybu
- 7. lkona kłódki na wyświetlaczu zaczyna migać
- Po 5 minutach bezczynności ikona kłódki przestaje migać, a 8. termostat zostaje zablokowany

#### Odblokowanie klawiatury i wyświetlacza

#### Tymczasowa dezaktywacja funkcji blokady

Aby tymczasowo dezaktywować funkcję blokady wyświetlacza termostatu i przycisków, należy postępować zgodnie z poniższymi instrukcjami:

- Nacisnąć przyciski i + przez 5 sekund. Ikona kłódki zaczyna migać.
- 2. Wprowadzić niezbędne zmiany nastaw, przejść do menu ustawień i zmienić parametry.
- 3. Po 5 minutach bezczynności termostat zostanie automatycznie ponownie zablokowany.

#### Całkowita dezaktywacja funkcji blokady

Aby całkowicie dezaktywować funkcję blokady wyświetlacza termostatu i przycisków, należy postępować zgodnie z poniższymi instrukcjami:

- 1. Nacisnąć przyciski i + przez **5 sekund**. Ikona kłódki zaczyna migać.
- 2. Nacisnąć przycisk O (OK) przez 3 sekundy
- 3. Przewinąć menu w górę przyciskiem + do pozycji 09 dls
- 4. Wybrać żądane menu, naciskając przycisk **O** (OK)
- 5. Zmienić wyświetlaną wartość "Yes" na "No" przyciskiem +
- 6. Nacisnąć przycisk O (OK), aby potwierdzić ustawienia
- Nacisnąć przycisk O (OK) przez 3 sekundy, aby powrócić do aktualnego trybu
- 8. Ikona kłódki na wyświetlaczu znika, a termostat zostaje odblokowany

## 4.15 Wersja oprogramowania

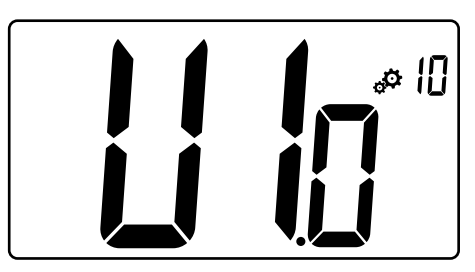

Nacisnąć i przytrzymać przycisk **O** (OK), aby wyświetlić wersję oprogramowania i informacje o debugowaniu.

Zapis wersji oprogramowania: Vx.x.

## 4.16 Min. wartość zakresu nastaw temperatury

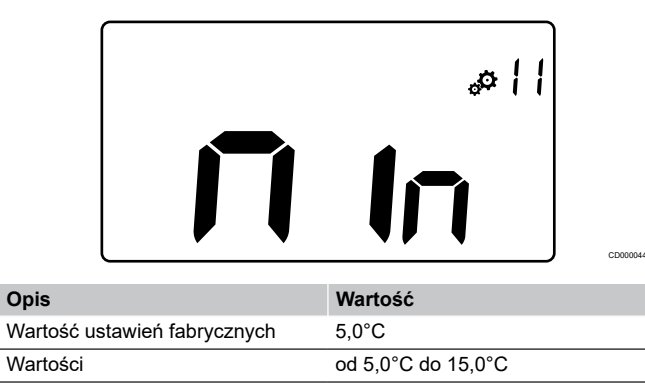

# 4.17 Maks. wartość zakresu nastaw temperatury

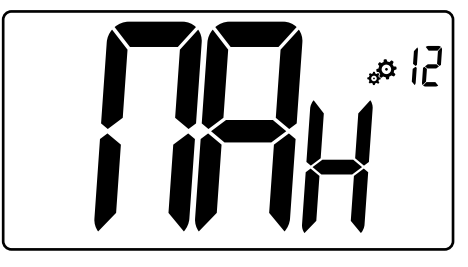

| Opis                         | Wartość             |
|------------------------------|---------------------|
| Wartość ustawień fabrycznych | 30,0°C              |
| Wartości                     | od 20,0°C do 37,0°C |

## 4.18 Wartość histerezy

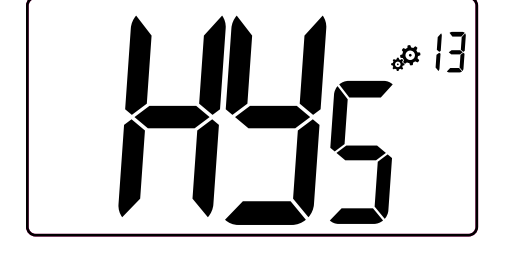

| Opis             | Wartość          |
|------------------|------------------|
| Wartość domyślna | 0,3°C            |
| Krok             | 0,1°C            |
| Wartości         | Od 0,2°C do +3°C |

Aby ustawić wartość histerezy, należy postępować zgodnie z poniższymi instrukcjami:

- 1. Za pomocą przycisków i + ustawić wartość histerezy
- 2. Zatwierdzić ustawienia przyciskiem O (OK)

## 4.19 Przywracanie ustawień fabrycznych

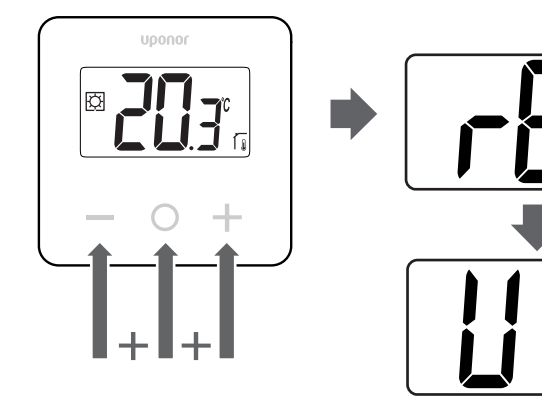

Aby **zresetować termostat (reset do ustawień fabrycznych)**, należy postępować zgodnie z poniższymi instrukcjami:

- Przytrzymać wszystkie trzy przyciski –, O (OK) i + przez 10 sekund
- 2. Termostat zostaje zresetowany do wartości fabrycznych

# 5 Wykrywanie i usuwanie usterek

## 5.1 Błędy pomiaru temperatury

#### UWAGA!

Błąd można zidentyfikować w ustawieniach regulacji (04) dla odpowiedniego trybu czujnika rS/rt/rFt.

Termostat może nie mierzyć temperatury z powodu problemów z połączeniem z czujnikiem temperatury.

Jeśli wybranym trybem jest "rS", wyświetlacz pokazuje "Err".

Zmienić tryb na "**rt**", aby kontynuować pracę za pomocą czujnika wewnętrznego lub wymienić czujnik zewnętrzny.

## Czujnik wewnętrzny (rt)

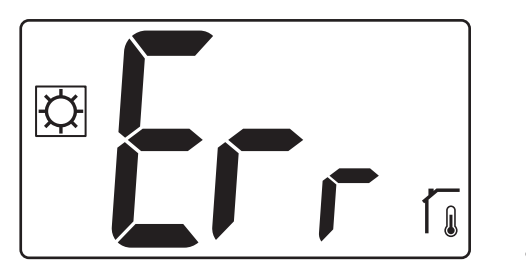

W trybie "**rt**" jest wyświetlany komunikat "**Err**" oraz ikona czujnika wewnętrznego.

## Czujnik zewnętrzny (rS)

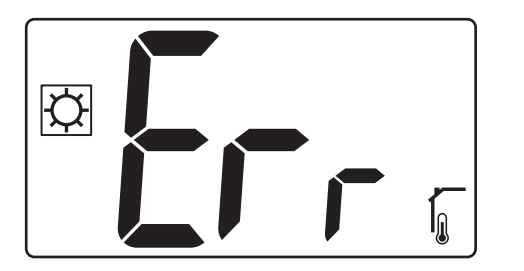

W trybie "**rS**" jest wyświetlany komunikat "**Err**" oraz ikona czujnika zewnętrznego.

#### Czujniki wewnętrzne i zewnętrzne (rFt)

#### rFt — błąd czujnika wewnętrznego

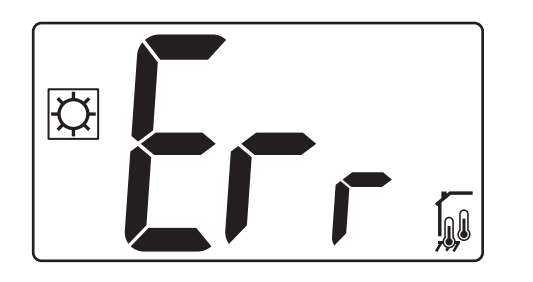

Jeśli **czujnik wewnętrzny ulegnie awarii**, zostaje wyświetlony komunikat "**Err**" oraz ikony czujnika wewnętrznego i czujnika podłogowego.

rFt — błąd czujnika zewnętrznego

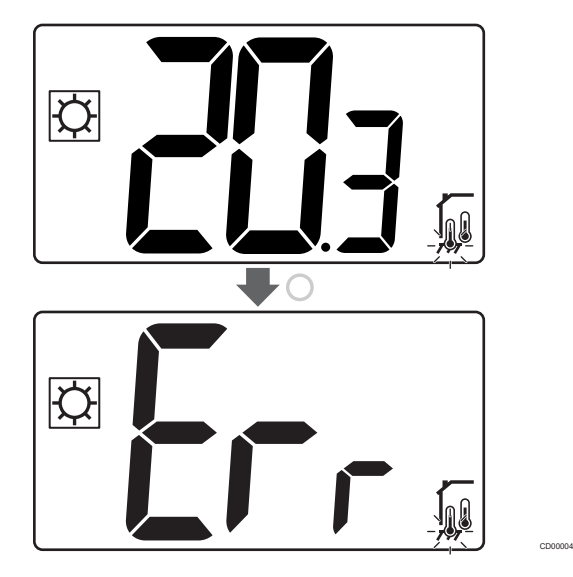

Jeśli czujnik zewnętrzny (podłogowy) ulegnie awarii, termostat kontynuuje pomiar temperatury za pomocą czujnika wewnętrznego.

- Wyświetlana jest ikona z czujnikiem wewnętrznym i podłogowym, ale czujnik podłogowy miga.
- Nacisnąć przycisk O (OK), a komunikat "Err" zostanie wyświetlony zamiast temperatury podłogi, a ikona czujnika podłogowego miga.

# 6 Dane techniczne

## 6.1 Specyfikacje techniczne

| Opis                                        | Wartość                                                                                     |
|---------------------------------------------|---------------------------------------------------------------------------------------------|
| Nazwa produktu                              | Uponor Base termostat z<br>wyświetlaczem T-27 230V                                          |
| IP                                          | IP30 (IP: stopień ochrony przed<br>przenikaniem wody do części<br>urządzenia pod napięciem) |
| Maks. wilgotność względna<br>otoczenia (RH) | 60% przy 20°C                                                                               |
| Oznakowanie                                 | CE, UKCA, EAC                                                                               |
| ERP                                         | Klasa I                                                                                     |
| Zasilanie                                   | 230 V AC, 50 Hz                                                                             |
| Temperatura robocza                         | Od 0°C do +50°C                                                                             |
| Sterowanie przewodowe                       | TRIAC 230 V                                                                                 |
| Temperatura przechowywania                  | Od -20°C do +60°C                                                                           |
| Czujnik temperatury<br>pomieszczenia (rt)   | CTN 10 K w 25°C                                                                             |
| Zewnętrzny czujnik temperatury              | CTN 10 K w 25°C                                                                             |
| Kolor termostatu                            | Korpus termostatu RAL 9016<br>Przezroczysta szyba przednia                                  |

### Zgodność z przepisami

Uponor Base termostat z wyświetlaczem T-27 230V spełnia wymagania następujących dyrektyw.

- CE
- UKCA
- EAC

#### Deklaracja zgodności UE/ZK

Firma Uponor niniejszym oświadcza, że Uponor Base termostat z wyświetlaczem T-27 230V spełnia wymogi odpowiednich wspólnotowych norm zharmonizowanych. 1) Pełny tekst deklaracji zgodności UE/ZK jest dostępny pod następującym adresem:

https://www.uponor.com/doc/1120075

 W celu uzyskania informacji na temat certyfikatów i znaków zgodności należy zapoznać się z odpowiednią dokumentacją produktu firmy Uponor.

Dodatkowe informacje i instrukcje dotyczące produktu są dostarczane wraz z produktem Uponor. Są one dostępne na stronie internetowej www.uponor.com/services/download-centre oraz na krajowych stronach internetowych Uponor w języku lokalnym.

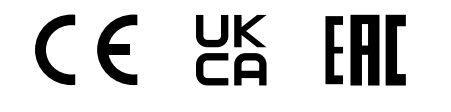

## 6.2 Wymiary

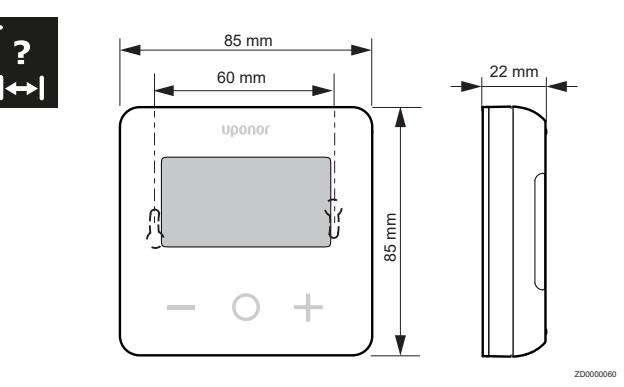

# 6.3 Schemat połączeń elektrycznych

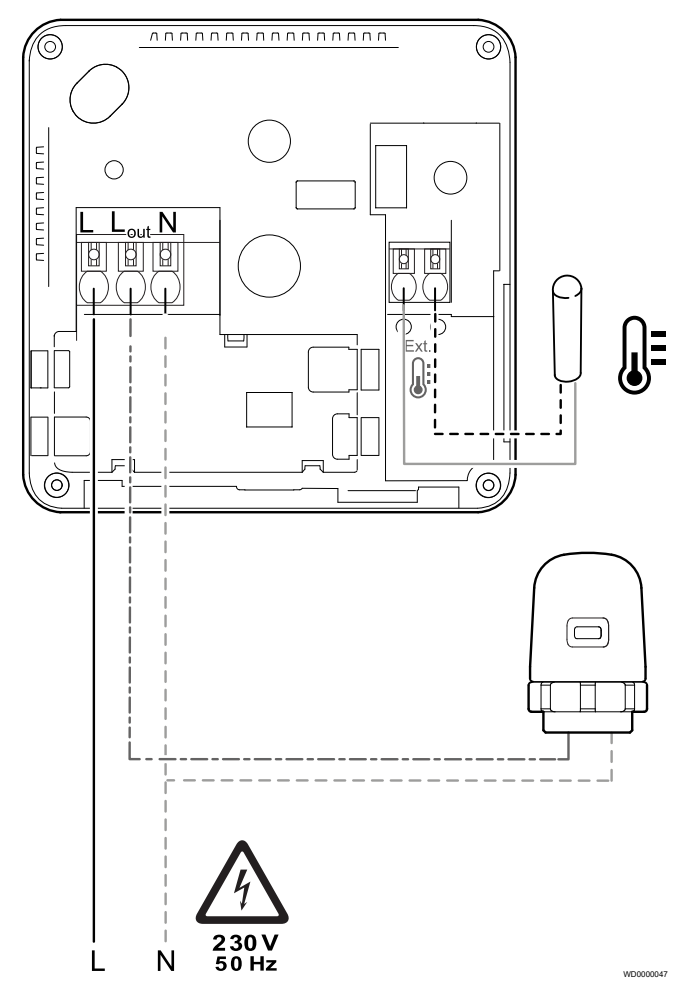

| Pozycja | Podłączanie | Opis               |
|---------|-------------|--------------------|
| A       | L           | Zasilanie          |
| В       | L out       | Siłownik           |
| С       | Ν           | Neutralny          |
| D       |             | Czujnik zewnętrzny |
| E       |             | Czujnik zewnętrzny |

## 6.4 Opis menu

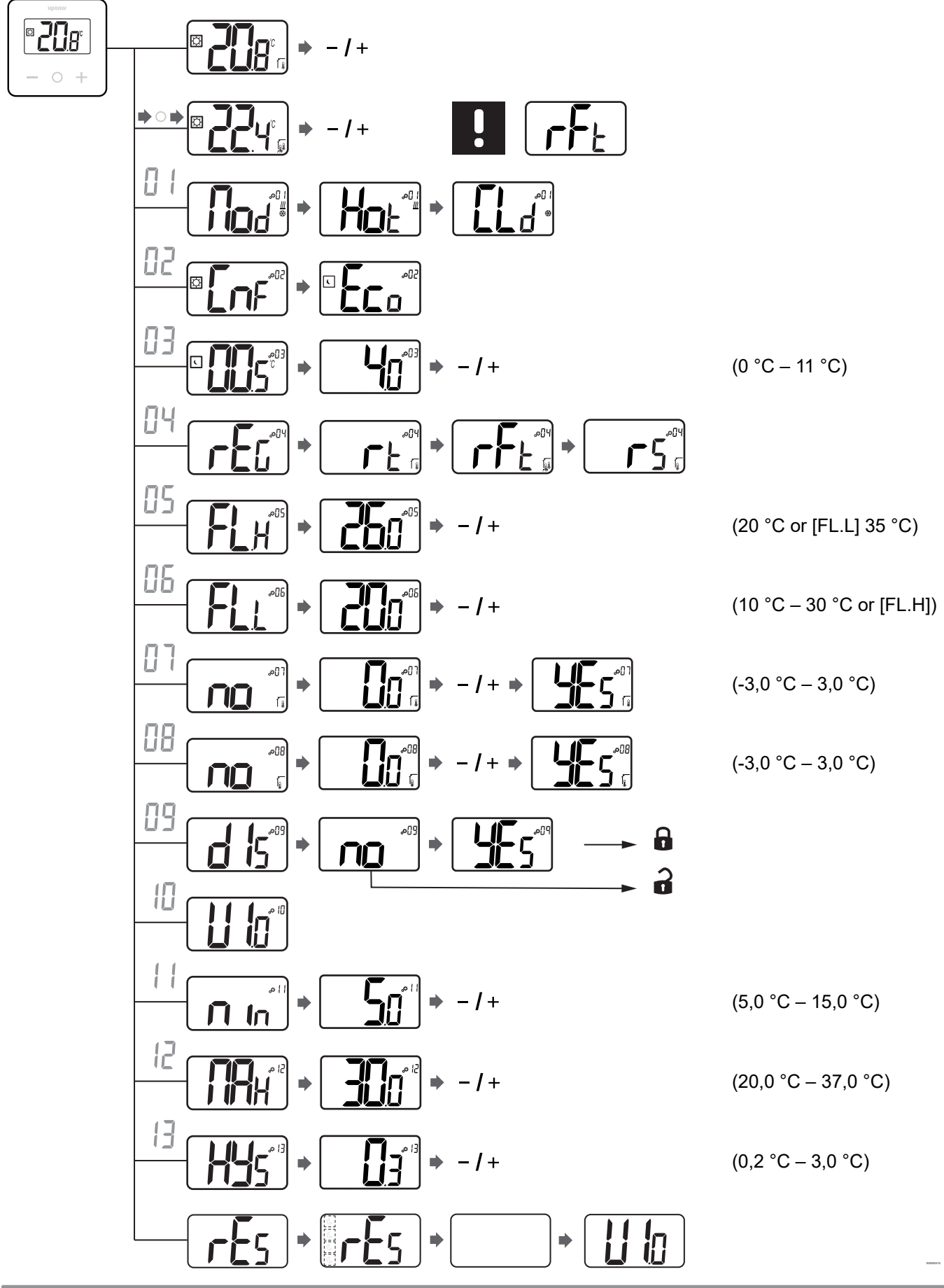

Uponor Base termostat z wyświetlaczem T-27 230V | Instrukcja montażu i obsługi | 17

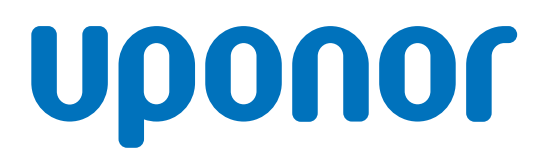

#### Uponor Sp. z o.o.

Kolejowa 5/7 01-217 Warszawa

1121146 v3\_08\_2023\_PL Production: Uponor/ELO Zgodnie z polityką ciągłego doskonalenia i rozwoju firma Uponor zastrzega sobie prawo do wprowadzania zmian w portfolio produktów oraz powiązanej dokumentacji bez uprzedzenia.

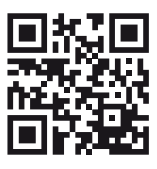

www.uponor.com/pl-pl